# 哈工大 APP 用户注册与安装指南

(离退休人员适用)

文档版本 04

发布日期 2025-06-05

哈尔滨工业大学网络安全和信息化办公室

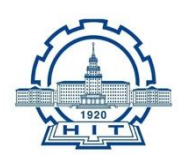

目 录

| 1概述          | 1 |
|--------------|---|
| 2 统一身份认证账号   | 2 |
| 3 注册与安装      | 3 |
| 3.1 用户注册     | 3 |
| 3.2 客户端下载与安装 | 5 |
| 3.3 APP登录    | 9 |

"哈工大APP"是一款专为我校师生打造的数字化办公协 作平台,为我校信息化服务提供场景化协作能力,集校园通讯 录、即时通讯、音视频会议、电子邮件、新闻资讯、业务应用 等为一体。平台移动端支持iOS、Android系统,电脑端支持 Windows、MAC系统,以高质量服务师生为目标,以数字化资源 内容为支撑,以在线协同办公为重点,是校内用户获取校园信 息服务的"掌上门户"。

## 2 统一身份认证账号

校内的应用系统全部通过"统一身份认证平台"进行身份 认证和授权管理,统一身份认证账号即为工/学号,用户须牢记 帐号(工/学号)、密码和绑定的手机号,为保障个人信息安全, 请勿将帐号密码告知他人。

忘记密码可以使用登录页面【忘记密码?】功能通过绑定的 手机号进行找回。 用户使用哈工大 APP 需经过三个步骤:

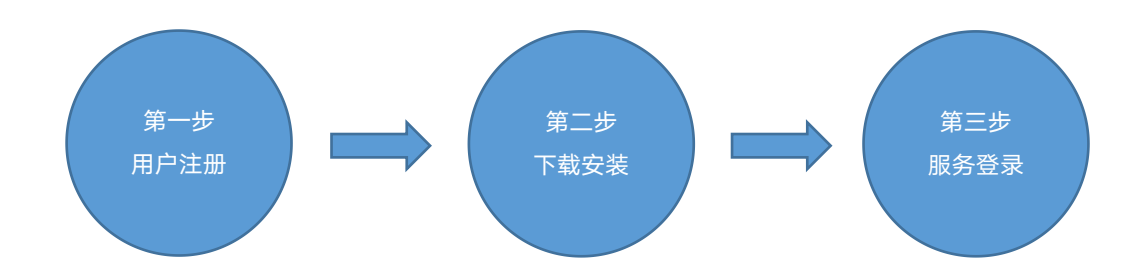

### 3.1 用户注册

APP注册请扫描下方二维码,点击注册按钮后输入自己的 校内统一身份认证账号与口令,进入"信息确认"界面。

注意: 若您是通过微信进行扫码, 则需在微信右上角选择 "在浏览器中打开"后再进行下一步操作。

工/学号将作为校园统一身份认证帐号,伴随你的整个大学生活。密码为您激活统一身份认证时设置的密码。

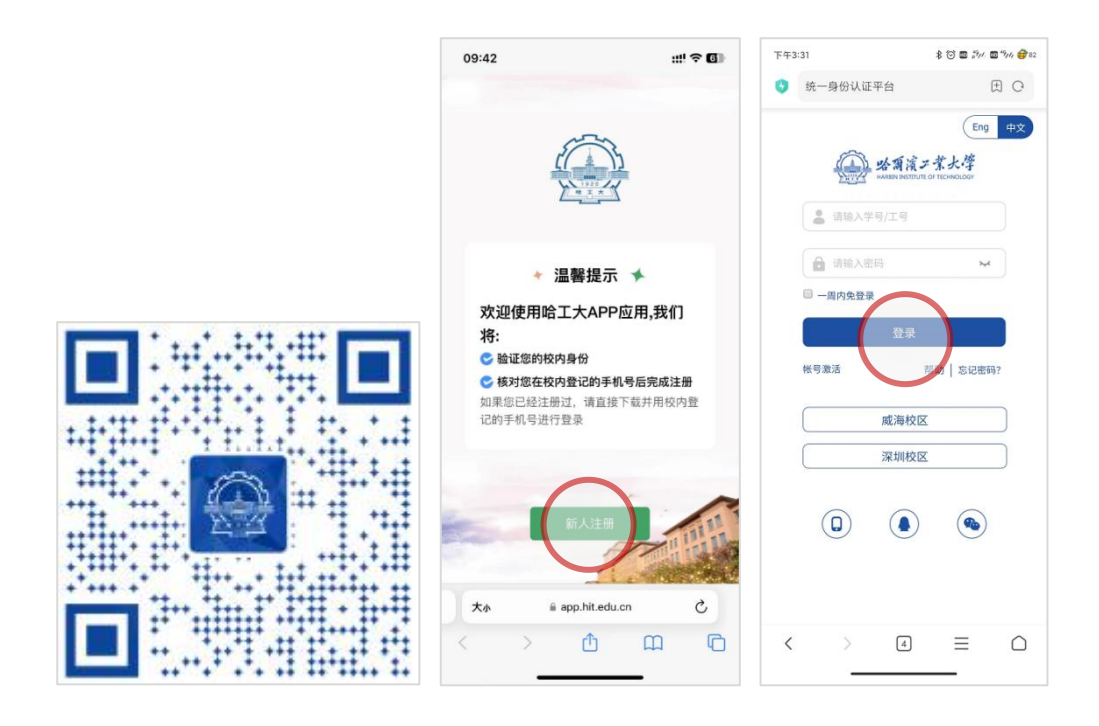

确认相关信息是否正确后请点击"信息无误,开始激活" 按钮,显示"注册成功"即表示您的"哈工大APP"用户已成 功生成。

注意:一个工/学号仅可与一个唯一的手机号码进行绑定。

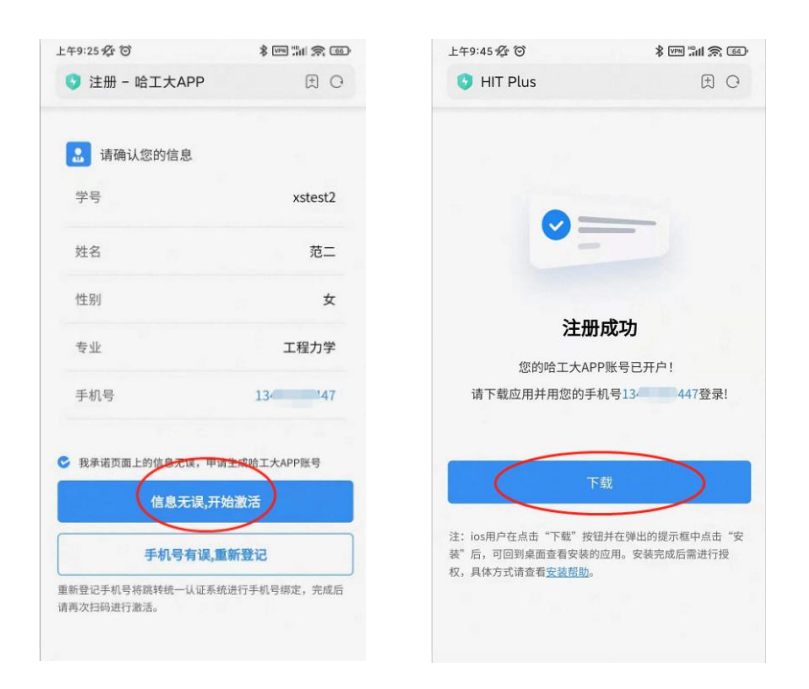

注意: 若激活后再次扫码将不会显示"信息确认"直接跳转 至"注册成功"界面。显示该界面表明您的信息已激活, 直接 进行下一个步骤下载安装客户端即可。

#### 3.2 客户端下载与安装

客户端下载与安装方式,安卓(Android)与iOS系统有所不同,请根据自己手机的操作系统详细阅读以下说明。

#### 安卓(Android)用户:

在注册成功页面直接点击下载按钮,在新页面内选择"下载Android客户端",之后正常下载安装即可。

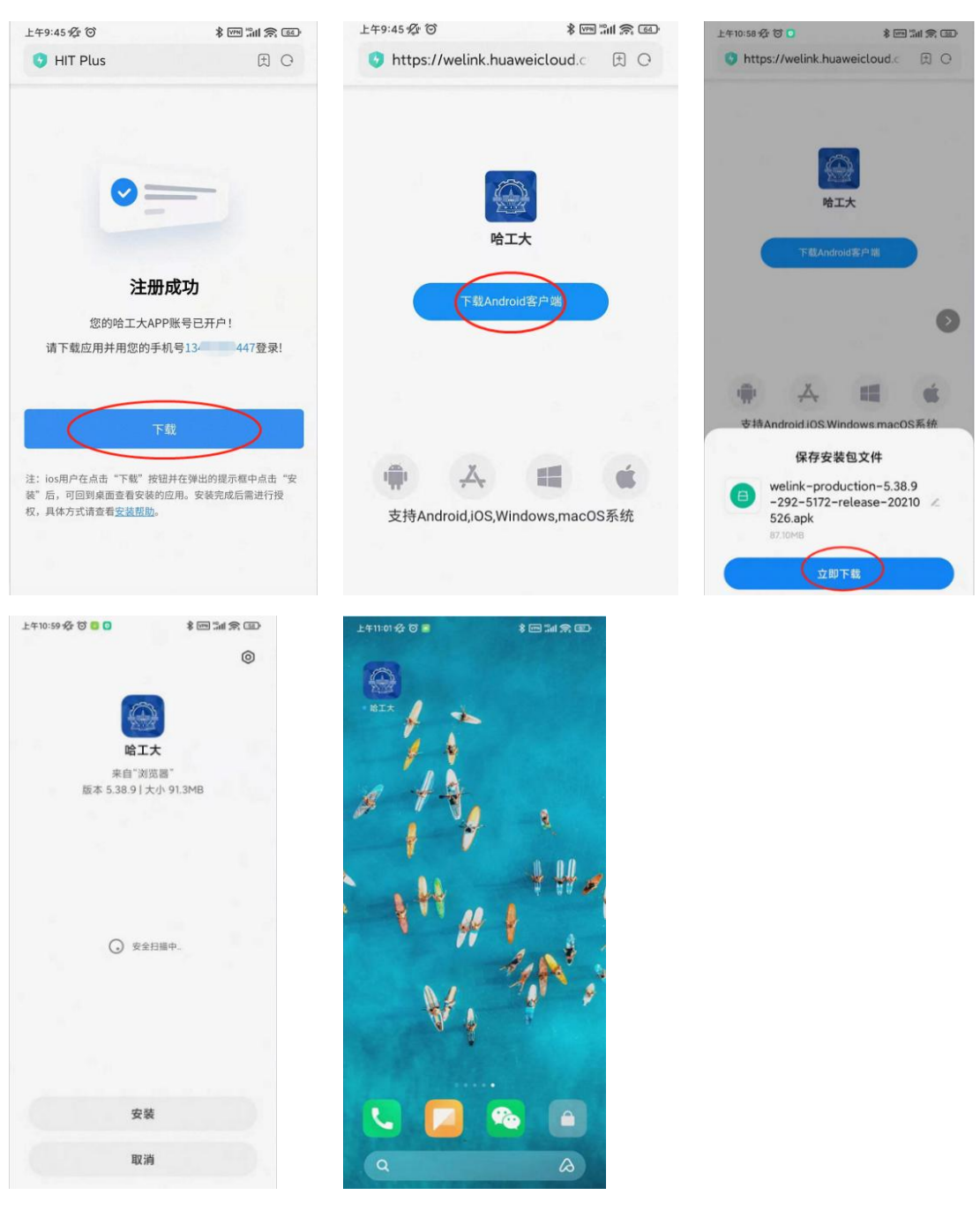

注意: 根据安卓机型不同流程略有差异, 若弹出安装风险提示请选择"允许"按钮。

iOS用户:

作为校园内部应用, "哈工大APP" 未上架App Store。用户 需在注册成功页面直接点击下载按钮, 在弹出的对话框内选择 "安装", 之后立即回到桌面, 会发现"哈工大APP"已经在 下载中。

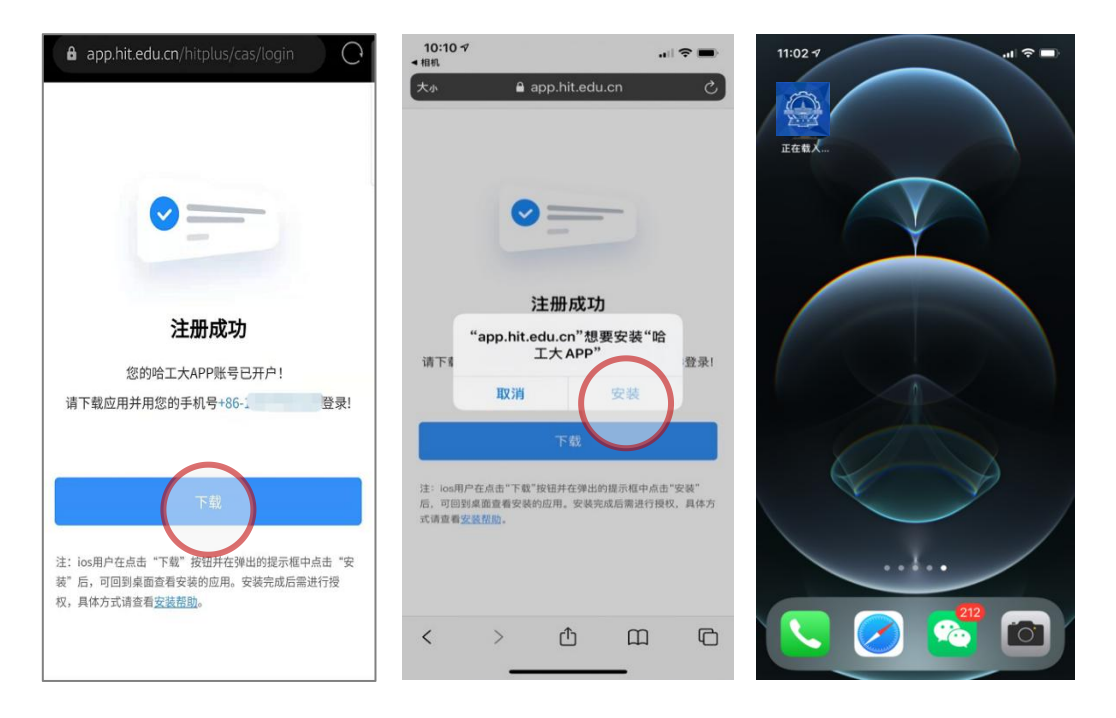

注意:下载完成后点击图标,若弹出"未受信任的企业级开 发者"。此时需进入设置-通用-设备管理页面,选择信任 "Harbin Institute of Technology"即可。

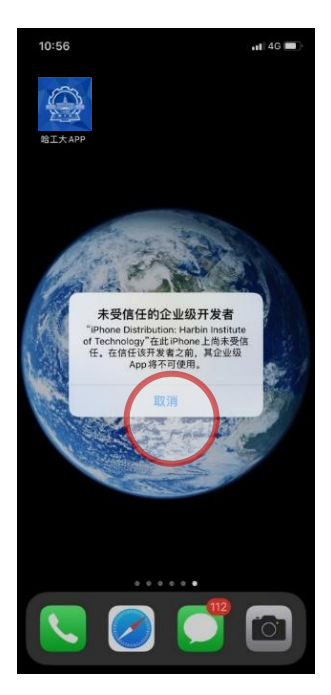

| 10:          | 56           | .al 4G 💼 |
|--------------|--------------|----------|
|              | 设置           |          |
| ⊳            | 飞行模式         |          |
| ?            | 无线局域网        | 未连接 >    |
| *            | 蓝牙           | 打开 >     |
| (11)         | 蜂窝网络         | >        |
| ବ            | 个人热点         | 关闭 >     |
| VPN          | VPN          |          |
|              | 通知           | >        |
| <b>(</b> ()) | 声音与触感        | >        |
| C            | 勿扰模式         | >        |
| X            | 屏幕使用时间       | >        |
| 0            | 通用           | 0 >      |
| 8            | 控制中心         | >        |
| AA           | 显示与亮度        | >        |
| 1            | 辅助功能         | >        |
| *            | 墙纸           | >        |
|              | Siri与搜索      | >        |
| 6)           | and the Hand | -        |

| 10:57        | .11 4                         | G 🔳  |
|--------------|-------------------------------|------|
| < 设置         | 通用                            |      |
| Carriay + 32 |                               | 1    |
| iPhone储存空    | 到                             | >    |
| 后台 App 刷新    | i                             | >    |
| 日期与时间        |                               | >    |
| 键盘           |                               | >    |
| 字体           |                               | >    |
| 语言与地区        |                               | >    |
| 词典           |                               | >    |
| VPN          | 已连                            | 接 >  |
| 设备管理         | Harbin Institute of Technolog | gy > |
| 法律与监管        |                               | >    |
| 还原           |                               | >    |
| 关机           |                               |      |
|              |                               |      |
|              |                               |      |

| 10:57                     |                                                       |                                                                  |                                                             | .ul 46 🔳)    |
|---------------------------|-------------------------------------------------------|------------------------------------------------------------------|-------------------------------------------------------------|--------------|
| く返回                       | Harbin Inst                                           | titute of                                                        | Technolo                                                    | gy           |
| 来自开发<br>Technolo<br>前将不会) | 書"iPhone Distri<br>gy"的 App 在此il<br>运行。               | bution: Ha<br>Phone 未受                                           | rbin Institute<br>信任,在信任                                    | of<br>E此开发者之 |
| f                         | 【任"Harbin I                                           | nstitute                                                         | of Technol                                                  | logy"        |
| 来自开发:<br>TECHNO           | 档"IPHONE DIST<br>LOGY"的 APP                           | RIBUTION                                                         | I: HARBIN IN                                                | STITUTE OF   |
| <b>1</b>                  | 江大 APP                                                |                                                                  |                                                             | 已验证          |
|                           | 在此にiPho<br>Distributio<br>of Ter<br>"信任"將允许<br>此企业极开发 | nne 上语;<br>pn: Hart<br>chnolog<br>在 iPhone,<br>着酌 App J<br>问您的数据 | 士"iPhone<br>in Institut<br>y" App<br>上使用任何来<br>中可能允许其<br>信任 | e<br>e<br>ŝ; |
|                           |                                                       |                                                                  |                                                             |              |

| 11:06 -                      | 16. P                                                                                  | .al <b>? ■</b> ) |  |  |
|------------------------------|----------------------------------------------------------------------------------------|------------------|--|--|
| < 返回                         | Harbin Institute of Technology                                                         |                  |  |  |
| 来自开发者<br>Technolog<br>App之前将 | 智"iPhone Distribution: Harbin Institute of<br>gy"的App在此iPhone已受信任,在删除该开发<br>劳动终信任此开发者。 | 者全部              |  |  |
|                              | 删除 App                                                                                 |                  |  |  |
| 来自开发来<br>TECHNOL             | E"IPHONE DISTRIBUTION: HARBIN INSTITUT<br>.OGY" 的 APP                                  | E OF             |  |  |
| <b>**</b> *                  | 了工大APP                                                                                 | 已验证              |  |  |
|                              |                                                                                        |                  |  |  |
|                              |                                                                                        |                  |  |  |
|                              |                                                                                        |                  |  |  |
|                              |                                                                                        |                  |  |  |
|                              |                                                                                        |                  |  |  |
|                              |                                                                                        |                  |  |  |
|                              |                                                                                        |                  |  |  |
|                              |                                                                                        |                  |  |  |

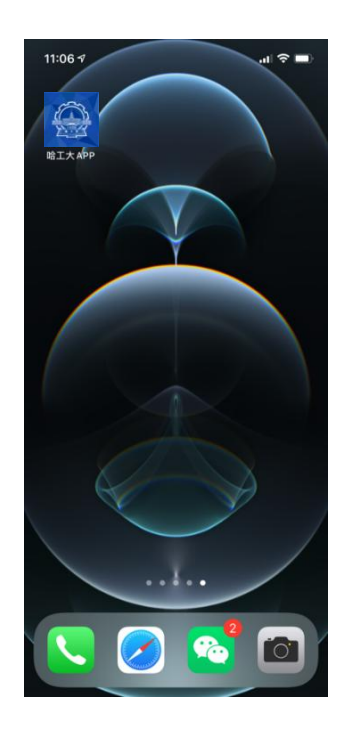

#### 3.3 APP登录

哈工大APP安装完成后,点击图标即进入应用。第一次登录需确认服务协议与隐私声明。之后请使用激活统一身份认证 绑定的手机号码进行验证登录,手机号验证通过后输入个人统 一身份认证账号密码登录即可进入APP。登录操作仅在第一次 进入APP时进行,之后进入APP将无需再次认证。

| 10:45 🕈 🔳                                                                                                    | 下午4:16                                                                                                    | 🕸 📾 🕤 🖬 🕬 🖬 🖓 // 💣 73                                                                        | 🖼 👯 94.1 🛞 🛸                       | 0+ (d                                                                                                    | 0 16:22 |
|----------------------------------------------------------------------------------------------------|----------------------------------------------------------------------------------------------------|----------------------------------------------------------------------------------------------|------------------------------------|----------------------------------------------------------------------------------------------------|---------|
|                                                                                                    | < 1                                                                                                    | 登录 切换帐号                                                                                      | <                                  | 登录                                                                                                    | 切换帐号    |
| <ul> <li>● ABA F 1 S L S<br/>→ BB ~ 手机号         <ul> <li>● ABA F 1 S L S<br/>→ BBA F 1 S L S<br/>→ BBA F 1 S L S<br/>→ BBA F 1 S L S<br/>→ BBA F 1 S L S<br/>→ BBA F 1 S L S<br/>→ BBA F 1 S L S<br/>→ BBA F 1 S L S<br/>→ BBA F 1 S L S<br/>→ BBA F 1 S L S<br/>→ BBA F 1 S L S L S<br/>→ BBA F 1 S L S L S L S L S L S L S L S L S L S</li></ul></li></ul> | 通知的人学得/工作           通知的人学得/工作           通知的人学生           通知の人学生           通知の人学生           通知の人学生           通知の人学生           通知の人学生           通知の人学生           通知の人学生           通知の人学生           通知の人学生           通知の人学生           通知の人学生           通知の人学生           通知の人学生           通知の人学生           通知の人学           通知の人学           通知の人学           通知の人学           通知の人学           通知の人学     < | Eng     #12       「「「」」」」」」」     「」」」」」       「」」」」     ···································· | 统<br>需要得到您<br>☑ ▲ 获<br>平<br>文<br>即 | <ul> <li>一身份认证</li> <li>シレック</li> <li>シレック</li></ul> | ·操作:    |
| 加入会议                                                                                                    |                                                                                                    |                                                                                              | $\triangleleft$                    | 0 [                                                                                                    |         |

注意: 手机号作为标识校园用户身份的重要项目, 关系到是 否能够顺利进入APP。若您在使用手机号登录后弹出以下界面, 表明你登录的手机号不正确或未完成注册流程, 请按本文提示 重新进行用户注册并仔细核对手机号信息。

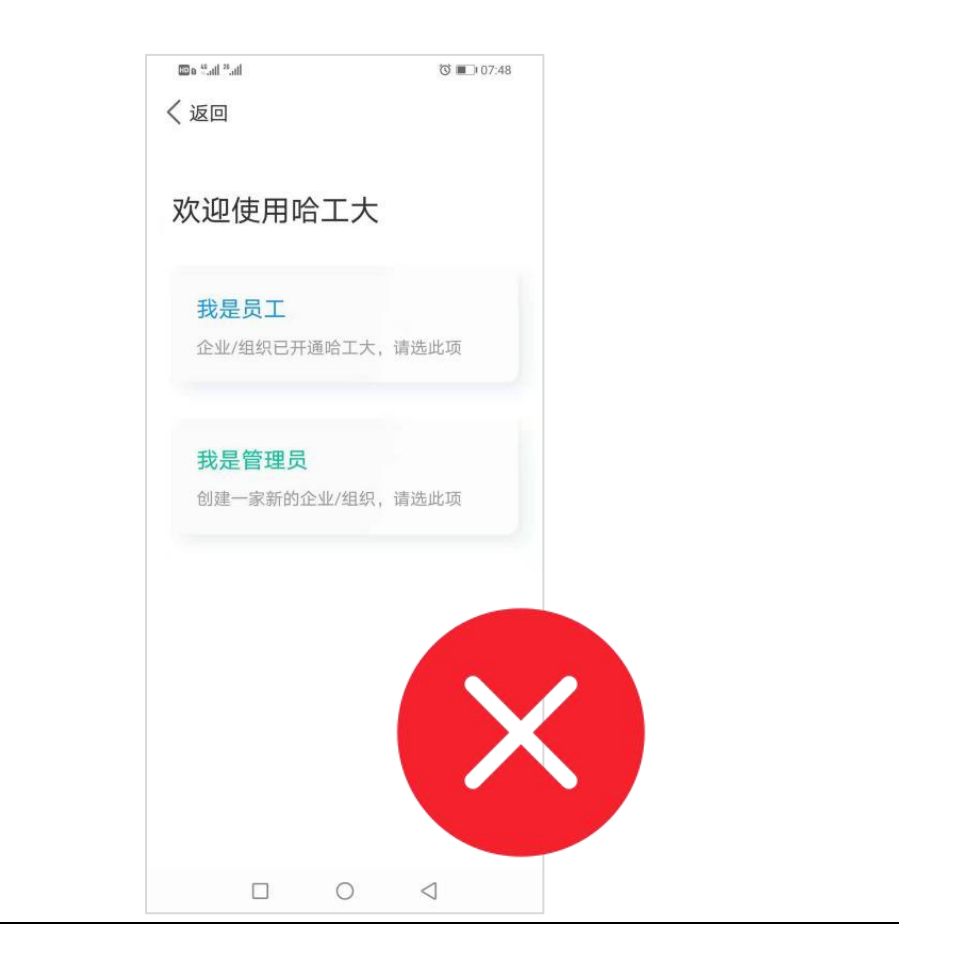